Two methods are available to find your Staples Professional orders.

- Method 1: Search for your orders submitted via our online sale website eway.
  - The Submitted Orders page on eway contains the history of all your orders submitted via eway only.
- Method 2: Find all of your orders processed with Staples Professional.
  - The **Find Your Order** feature is used to find all of your orders processed with Staples Professional; orders submitted via eway, by email, or with the assistance of a Customer Care Associate.

## Method 1: Search for your orders submitted via eway

- Sign in on eway.ca.
- From the Account menu, select the Submitted Orders option from the Orders tab.
- Search for your order using the **Order History**, **Sort By** and **Filter By** settings, or enter the order number in the **Find by order number** field.

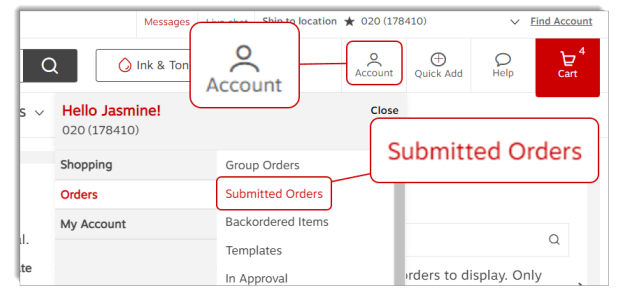

| Submitted Orders                    | Order History<br>All Orders                                                             | Sort By Filter By Order Date (Newest)  All Orders           | Open Orders Shipped Ore | ders Cancelled Orders  |
|-------------------------------------|-----------------------------------------------------------------------------------------|-------------------------------------------------------------|-------------------------|------------------------|
| Find by order number Q              | Order History<br>All Orders                                                             | Sort By Order Date (Newest)                                 | Filter By All Orders    | pt submitted via eway. |
| Order # Order Date                  | Order Details                                                                           | Ship To                                                     | Product Total Statu     | IS                     |
| EW87580269 2023-03-24<br>EW87580269 | Acct # : 178406<br>Cost Center : MONTREAL<br>PO Number :<br>Ordered by : Jasmine Miller | MONTREAL EWAXCA<br>1616 EIFFEL<br>BOUCHERVILLE QC<br>J487W1 | \$159.97 Open           |                        |
|                                     |                                                                                         |                                                             |                         | Buy Items Again        |

#### • Click the red eway order number.

• The entire order details are displayed, including the invoice number.

A message may appear in the header of the page for orders with status **Archived**. These orders are over 12 months old and not current, they contain details based on the original order submitted only.

| Order Details<br>#EW87613620 (Shipped) | Invoice: 62577724 [tem(                                                                    | s) Shipped                            |                                                              | Print View                                                   |
|----------------------------------------|--------------------------------------------------------------------------------------------|---------------------------------------|--------------------------------------------------------------|--------------------------------------------------------------|
| Invoice: 62577724 [tem(s) Shipped      | T                                                                                          | racking information available         | Order Summary                                                |                                                              |
|                                        | O. Sharple Industrial Permanent Markers - Fine Point - Black<br>Brand:<br>Item #: SAN13601 | \$1.03<br>EA                          | Ordered by :<br>Order Date :<br>Cost Center :<br>PO Number : | Jasmine Miller<br>2023-03-23<br>62860 000.QV.G<br>EW87613620 |
|                                        | D Note                                                                                     | Quantity: 24<br>Ship: 24<br>Buy Again | Acct # :<br>Shipping Address :                               | TOROMONT CAT<br>(QUEBEC) 1200 3E AV<br>E VAL-DOR QC J9P1V1   |
|                                        | Shamia Pro Chical Tin Mannum Permanent Markers - Black                                     |                                       |                                                              |                                                              |

If the order you are looking for is not found from the **Submitted Orders** page. Try instead with the **Find Your order** feature. Consult the next section **Method 2: Find all of your orders processed with Staples Professional** to know more.

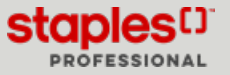

# Method 2: Find all of your orders processed with Staples Professional

Already signed in on eway

- If you have just performed an unsuccessful search through the **Submitted Orders** page, click the red **Find your order** link at the bottom of the page or on link **Find orders not submitted via eway** at the right of the screen.
- From the Home page, in the Orders tile below the main banner, click on the Find orders not submitted via eway link.
- Regardless of the page you are viewing in eway, you can enter at any time address: <u>https://www.eway.ca/Eway/en/eway/FindYourOrder</u> in the address bar of your current browser window to start a search using the Find Your Order feature.
  - If you previously clicked the red **Find Your Order** link on the **Submitted Orders** page, the order number you searched for is already displayed in the **Order Number** field of the order search feature.

| Submitted Orders                            | Order History<br>30 days of order history | Sort By Order Date (Newest) | All Orders Open Orders | Shipped Orders Cancelled Orders    |
|---------------------------------------------|-------------------------------------------|-----------------------------|------------------------|------------------------------------|
| artacosa Q                                  | ind Your Order p                          | Find orders not             | submitted via eway.    | Find orders not submitted via eway |
| Order # Order Date                          | Order Details                             | Ship To                     | Product Total          | Status                             |
| No orders match the filtering option select | ked,<br>Jarpige to look up your order     |                             |                        |                                    |

| Order number                                                                                                    | Look it up with your order number                                                                                                    |
|----------------------------------------------------------------------------------------------------|----------------------------------------------------------------------------------------------------|
|                                                                                                    | Find an individual order.                                                                                                    |
| 87580268 0rder number<br>87580268 0rder 0rder 0rde | The second second secon |
| - Construct                                                                                                    | What postal code should I enter                                                                                                    |

Sign in on eway from the Find your order feature

 If you haven't yet signed in on eway, access the Find Your Order feature by entering this link in your browser's address bar: <u>https://www.eway.ca/Eway/en/eway/FindYourOrder</u>.

| Find your order |                                                          |                                                                                        |
|-----------------|----------------------------------------------------------|----------------------------------------------------------------------------------------|
| Look it         | t up with your order number<br>Find an individual order. | Sign in with your User ID<br>For full access to view all your submitted order history. |
| Order number    | ③ How can I find my order number?                        | User ID                                                                                |
| Postal Code     | What postal code should I enter?                         | Password                                                                               |
| Continue        |                                                          | Save User ID                                                                           |
|                 |                                                          | Sign in<br>Forgot <u>User ID</u> or <u>Password 2</u>                                  |

- Enter your User ID and Password in the Sign in with you User ID section and click on Sign in.
  - You will be automatically redirected to the Submitted Orders page on eway.
- From the **Submitted Orders** page, click on the **Find orders not submitted via eway** link or re-enter the **Find Your** Order feature address in the address bar of your current browser window.
  - The order search feature automatically opens.

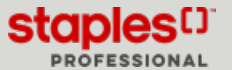

# Method 2: Find all of your orders processed with Staples Professional

| Find your order |              |                                                         |
|-----------------|--------------|---------------------------------------------------------|
|                 | Look it up w | <b>rith your order number</b><br>d an individual order. |
|                 | Order number | O How can I find my order number?                       |
|                 | Postal Code  | What postal code should I enter?                        |
|                 | Continue     |                                                         |

#### **Find Your Order**

- Enter the order number to search for.
- Enter the postal code associated with the order you are looking for.
  - The postal code format to be entered is A1A1A1 or A1A 1A1, in lower or upper case.
- When you click **Continue**, the **Order Details** page displays the result.
  - You can see all the details of the order, but only if the account corresponding to the requested order is part of the accounts structure to which you have access.

| Order Details<br>#EW87613620 (Shipped) | Invoice: 62577724 Iten                                                                    | n(s) Shipped                   |                                                                          | Print View                                                             |
|----------------------------------------|-------------------------------------------------------------------------------------------|--------------------------------|--------------------------------------------------------------------------|------------------------------------------------------------------------|
| Invoice: 62577724 [Item(s) Shipped     |                                                                                           | Tracking information available | Order Summary                                                            |                                                                        |
| - <u>M.</u>                            | C. Sharple Industrial Permanent Markers - Fine Point - Black<br>Brand:<br>Item#: SAN13601 | \$1.03<br>EA                   | Ordered by :<br>Order Date :<br>Cost Center :<br>PO Number :<br>Acct # : | Jasmine Miller<br>2023-03-23<br>62860 000.QV.G<br>EW87613620<br>178406 |
|                                        | D Note                                                                                    | Ship: 24<br>Buy Again          | Shipping Address :                                                       | TOROMONT CAT<br>(QUEBEC) 1200 3E AV<br>E VAL-DOR QC J9P1V1             |
|                                        | Shamle Pro Chicel Tin Mannum Permanent Markers - Rlack                                    |                                |                                                                          |                                                                        |

### Print, email, or save your invoice

- 1. For **shipped** orders, you can click on the red invoice number to immediately open it in .pdf format.
  - This option enables you to save the original invoice or to print it if needed.

| Order Details                                                        | (             |                       |                                               |                                                |
|----------------------------------------------------------------------|---------------|-----------------------|-----------------------------------------------|------------------------------------------------|
| #EW87613620 (Shipped)                                                |               |                       | 2)                                            | Print View                                     |
| Invoice: 62577724 (Rem(s) Shipped                                    | Tracking info | C Print               | View Summary                                  | /                                              |
| Sharple Industrial Permanent Markers - Fine Point - Black     Brandt |               | \$1.03<br>EA          | Ordered by :<br>Order Date :<br>Cost Center : | Jasmine Miller<br>2023-03-23<br>62860 000.QV.G |
|                                                                      |               | Quantity: 24          | PO Number :<br>Acct # :                       | EW87613620<br>178406                           |
|                                                                      |               | Ship: 24<br>Buy Again | Shipping Address :                            | TOROMONT CAT<br>(QUEBEC) 1200 3E AV            |

2. You may also click on the **Print View** option to print or email your invoice.

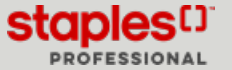